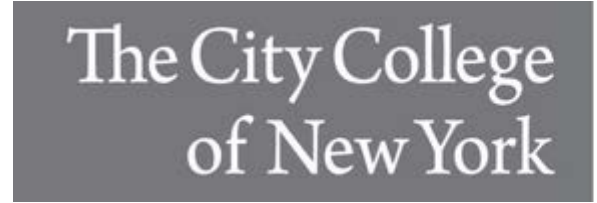

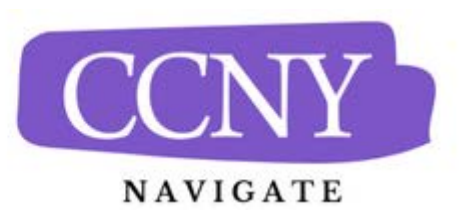

# **Taking Attendance**

Instructors can use Navigate to record class attendance. Navigate allows faculty and instructors to record attendance in the platform for in-person and online courses (note - you cannot record attendance for asynchronous online classes). This guide assumes you are an instructor/faculty/a professor tasked with taking attendance for classes already loaded to Navigate and want to understand how to use the attendance feature to take attendance and identify students with too many absences.

| Quick Links                |  |
|----------------------------|--|
| Take me to                 |  |
|                            |  |
| Record My Class Attendance |  |

**Note.** The courses that an instructor is teaching will automatically appear in the platform if they are appropriately tied to the course in your SIS. If you do not see a course that you are teaching or working with, you may need to check if you are officially assigned as the instructor in your SIS. Only those classes that you are officially assigned to in your institution's SIS will appear.

## Absence Reporting Workflow

1. Select Record My Class Attendance on the Professor Home page.

#### AB $\widehat{\mathbf{m}}$ **Professor Home Profile Picture** Courses Term: Spring 2023 (Default T... 🔻 COURSE NAME DAYS/TIMES 08/17/2023 - 12/27/2023 (1028) Swamp Ecosystems MWF 9:00am - 10:00am ET Far Far Away 08/23/2023 - 12/23/2023 (1028) Swamp Ecosystems TR 3:00pm - 4:00pm ET Far Far Away Land

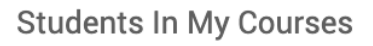

Term: Spring 2023 (Default T... -

| Actions - |       |                    |                        | Quick Links           |
|-----------|-------|--------------------|------------------------|-----------------------|
|           | INDEX | STUDENT NAME       | ♦ COURSE(S)            | Take me to            |
|           | 1     | <u>Ogre, Shrek</u> | 1028-Get Out Me Swamp! | Important Information |
|           |       |                    |                        |                       |

| Col                                                                                                    | urs                                   | e A                                    | tte                | nda                    | and | ce |                 |          |           |                        |          |           | E A      | AB |
|----------------------------------------------------------------------------------------------------|---------------------------------------|----------------------------------------|--------------------|------------------------|-----|----|-----------------|----------|-----------|------------------------|----------|-----------|----------|----|
| Cho                                                                                                    | oosea                                 | а Сог                                  | ırse               |                        |     |    | 1028-Get Out N  | Me Swamp | I Swamp F | cosystem               | s · Mond | av Octobe | 02 2023  |    |
| 1028-Get Out Me Swamp 2!<br>TR 3:00pm - 4:00pm ET                                                                                 |                                       |                                        |                    |                        |     |    | Actions +       | ne onamp | . owump E | oooyotein              |          |           | 02, 2020 |    |
| 1                                                                                                    | Term: Sp.<br>To Excel   C             | ring 202<br>Tensus                     | 3                  |                        |     |    | STUDENT         | ABSENCES | PRESENT?  | ABSENT?                | TARDY?   | EXCUSED?  | PATTERN  |    |
| <ul> <li>1028-Get Out Me Swamp!</li> <li>MWF 9:00am - 10:00am ET</li> <li>Term: Spring 2023</li> <li>To Excel   Census</li> </ul> |                                       |                                        | <u>Ogre, Shrek</u> | 2 (0)                  | 0   | 0  | 0               |          |           | Add Progress<br>Report |          |           |          |    |
|                                                                                                    |                                       |                                        |                    | Mark Remaining Present |     |    |                 |          | 0 Pres    | ent O Absent           | 0 Tardy  |           |          |    |
| Cho                                                                                                    | TR 10:00<br>Term: Fai<br>To Excel   C | am - 11:<br>11 2023<br>:ensus<br>a Dat | 00am ET            |                        |     |    | Save Attendance |          |           |                        |          |           |          |    |
| 0                                                                                                    |                                       | Oct                                    | tober 20           | 23                     |     | 0  |                 |          |           |                        |          |           |          |    |
| Su                                                                                                    | Мо                                    | Tu                                     | We                 | Th                     | Fr  | Sa |                 |          |           |                        |          |           |          |    |
| 1                                                                                                    | 2                                     | 3                                      | 4                  | 5                      | 6   | 7  |                 |          |           |                        |          |           |          |    |
| 8                                                                                                    | 9                                     | 10                                     | 11                 | 12                     | 13  | 14 |                 |          |           |                        |          |           |          |    |
| 15                                                                                                    | 16                                    | 17                                     | 18                 | 19                     | 20  | 21 |                 |          |           |                        |          |           |          |    |
| 22                                                                                                    | 23                                    | 24                                     | 25                 | 26                     | 27  | 28 |                 |          |           |                        |          |           |          |    |
| 29                                                                                                    | 30                                    | 31                                     |                    |                        |     |    |                 |          |           |                        |          |           |          |    |

- 3. Mark students as **Present**, **Absent**, or **Tardy**. If you mark students either **Absent** or **Tardy**, you can also select the **Excused** radio button.
- 4. The Pattern column shows the pattern of attendance for this student for up to the last 5 recorded attendances for this class.
- 5. You can choose to mark only the students who are **Absent** or **Tardy** and then use the check box option below the attendance grid titled **"Mark Remaining Present'** to mark the remaining students present.
- 6. After completing the attendance grid for that course at that date/time, select the **Save Attendance** button. You can go back and edit or update absences at any time.

Note - You can view the 'Absences' tracker on the attendance grid which displays the total absences recorded this term compared to excused absences (in parenthesis).

### **Absence Snapshot Details**

Users with the appropriate permissions in Navigate can access a **Detailed View** of a student's attendance. This view provides a comprehensive record of attendance for the entire semester, showing the dates the student was present, absent, tardy, or excused. It also includes information on who recorded each attendance entry. Additionally, the **Detailed View** features an *Absence Snapshot Details* grid, which summarizes the student's overall attendance for the selected course.

To access the Detailed View:

1. Click on the pattern icons (red, green, or yellow) next to the student whose attendance you'd like to review. Then, select the blue **Detailed View** tab located at the bottom right of the pattern grid.

| CUNY CITY         |                                                           |                          |                     |                  |         |                    |        |         |                 |
|-------------------|-----------------------------------------------------------|--------------------------|---------------------|------------------|---------|--------------------|--------|---------|-----------------|
| 🙆 Navig           | gate360   <b>STUDENT SUC</b>                              | ATTENDANCE IN F1         |                     |                  |         |                    |        | ?       | <u>†</u> m      |
| ភ                 | PSY-24700-F1<br>MW 3:30pm - 4:45pm E<br>Term: 2025 Spring | DATE                     | PRESENT /<br>ABSENT | EXCUSED?         | COMMENT | CREATED BY         |        |         |                 |
|                   | O PSY-24700-F2                                            | 04/16/2025 3:30pm<br>ET  | Present             | -                |         | Berlus, Carlito    | ,      |         |                 |
|                   | Term: 2025 Spring<br>To Excel   Census                    | 04/22/2025<br>12:00am ET | Present             | 200              |         | Berlus, Carlito    | CUSED? | PATTERI | 4               |
|                   |                                                           | 04/23/2025 3:30pm<br>ET  | Absent (1)          | -                |         | Mbetse,<br>Rebekah |        |         | Add<br>Progress |
| নিয               | Choose a Date                                             | 05/12/2025 3:30pm<br>ET  | Absent (2)          |                  |         | Mbetse,<br>Rebekah |        |         | Report          |
|                   | • May 2025                                                | 05/14/2025 3:30pm<br>ET  | Present             | 1. <del></del> ) |         | Mbetse,<br>Rebekah | þ      |         | Add<br>Progress |
| ( <del>41</del> ) | Su Mo Tu We T                                             |                          |                     |                  |         |                    |        |         | Add             |
| *                 | 4 5 6 7                                                   |                          |                     |                  |         |                    | 2      |         | Progress        |
| ⊕ Ţ               | 4     5     6     7       11     12     13     14     1   |                          |                     |                  |         | Detailed View      |        |         | Ker             |
| >                 | 18 19 20 21 2                                             |                          |                     |                  |         |                    | þ      |         | Progress        |

## Absence Snapshot Details

After clicking the blue '**Detailed View**' tab, the following grid pops up, displaying the student's attendance records from class 1 to the last class of the semester.

| > 2025 Spring > PSY-24700- | F1 > Attendance  |          |         |                 |                                       |
|----------------------------|------------------|----------|---------|-----------------|---------------------------------------|
| DATE                       | PRESENT / ABSENT | EXCUSED? | COMMENT | CREATED BY      | Absence Snapshot Details              |
| 01/27/2025 3:30pm ET       | Not recorded     |          |         |                 |                                       |
| 01/29/2025 3:30pm ET       | Not recorded     |          |         |                 | Student                               |
| 02/03/2025 3:30pm ET       | Not recorded     |          |         |                 | Course                                |
| 02/05/2025 3:30pm ET       | Not recorded     |          |         |                 | PSY-24700-F1-LEC Social Psychology    |
| 02/10/2025 3:30pm ET       | Not recorded     |          |         |                 | Professor(a)                          |
| 02/12/2025 3:30pm ET       | Not recorded     |          |         |                 | Mohsin Ahmed                          |
| 02/17/2025 3:30pm ET       | Not recorded     |          |         |                 | Carlito Berlus                        |
| 02/19/2025 3:30pm ET       | Not recorded     |          |         |                 | Tem                                   |
| 02/24/2025 3:30pm ET       | Not recorded     |          |         |                 | 2025 Spring                           |
| 02/26/2025 3:30pm ET       | Not recorded     |          |         |                 | Meeting Days<br>MW 3:30nm - 4:45nm FT |
| 03/03/2025 3:30pm ET       | Not recorded     |          |         |                 | (Internet                             |
| 03/05/2025 3:30pm ET       | Not recorded     |          |         |                 | 2 (40.000%)                           |
| 03/10/2025 3:30pm ET       | Not recorded     |          |         |                 | Unexcused Absences                    |
| 03/12/2025 3:30pm ET       | Not recorded     |          |         |                 | 2 (40.000%)                           |
| 03/17/2025 3:30pm ET       | Not recorded     |          |         |                 | Tardies                               |
| 03/19/2025 3:30pm ET       | Not recorded     |          |         |                 | 0 (0.000%)                            |
| 03/24/2025 3:30pm ET       | Not recorded     |          |         |                 | Present                               |
| 03/26/2025 3:30pm ET       | Not recorded     |          |         |                 | 3 (60.000%)                           |
| 03/31/2025 3:30pm ET       | Not recorded     |          |         |                 |                                       |
| 04/02/2025 3:30pm ET       | Not recorded     |          |         |                 |                                       |
| 04/07/2025 3:30pm ET       | Not recorded     |          |         |                 |                                       |
| 04/09/2025 3:30pm ET       | Not recorded     |          |         |                 |                                       |
| 04/14/2025 3:30pm ET       | Not recorded     |          |         |                 |                                       |
| 04/16/2025 3:30pm ET       | Present          | 1        |         | Berlus, Carlito |                                       |
| 04/21/2025 3:30pm ET       | Not recorded     |          |         |                 |                                       |
| 04/22/2025 12:00am ET      | Present          | -        |         | Berlus, Carlito |                                       |
| 04/23/2025 3:30pm ET       | Absent (1)       | 5        |         | Mbetse, Rebekah |                                       |
| 04/28/2025 3:30pm ET       | Not recorded     |          |         |                 |                                       |
| 04/30/2025 3:30pm ET       | Not recorded     |          |         |                 |                                       |
| 05/05/2025 3:30pm ET       | Not recorded     |          |         |                 |                                       |